## **Duo First-Time Enrollment** Mobile Phone

These instructions are for the initial setup of a smartphone with Duo two-factor authentication. If you already have a device configured with Duo and need to make changes to your authentication method, please see the Device Management instructions.

- 1. Downloading the Client to your mobile device
- 2. Register your Mobile Device with Duo

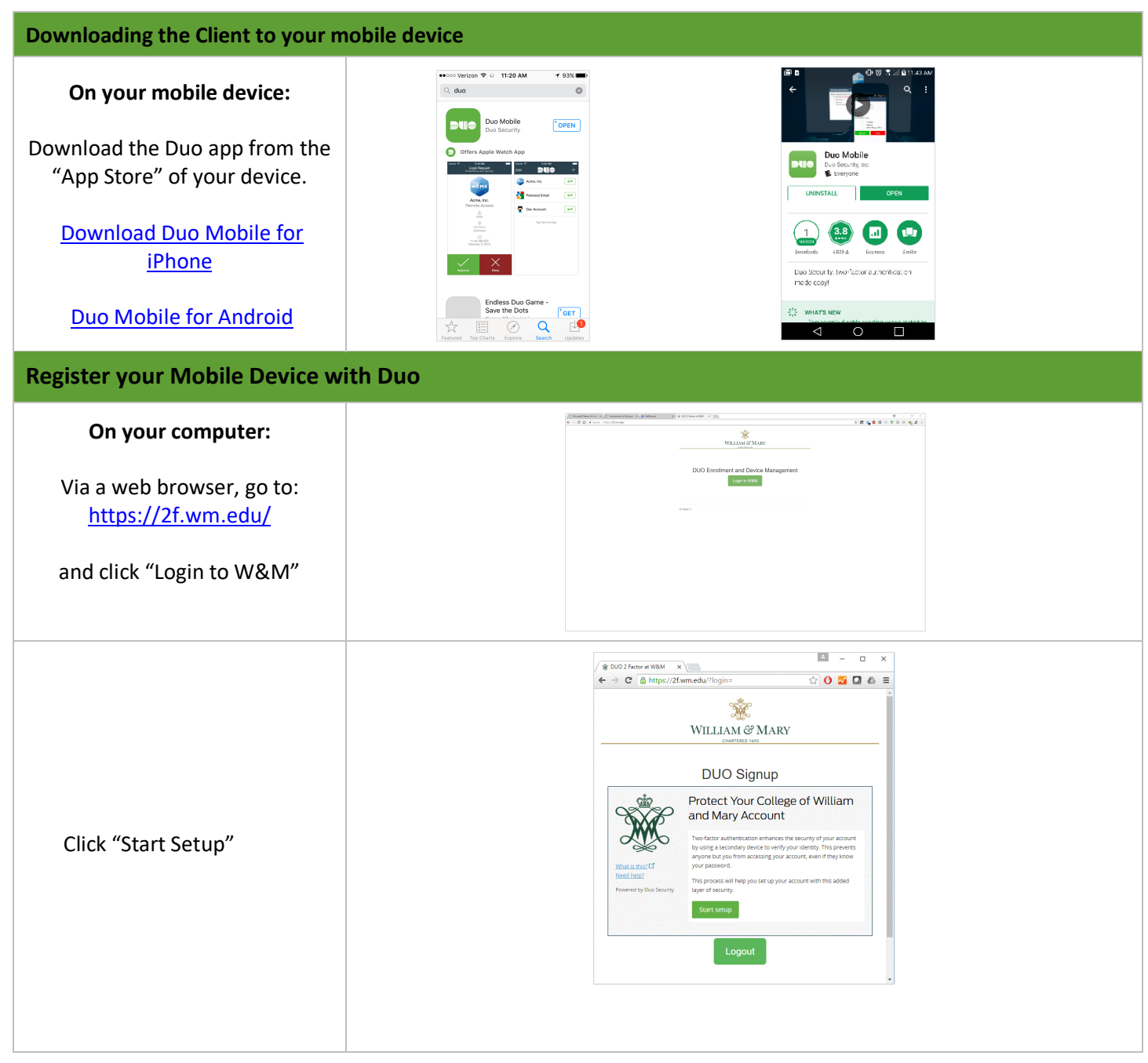

### WILLIAM & MARY

### INFORMATION TECHNOLOGY

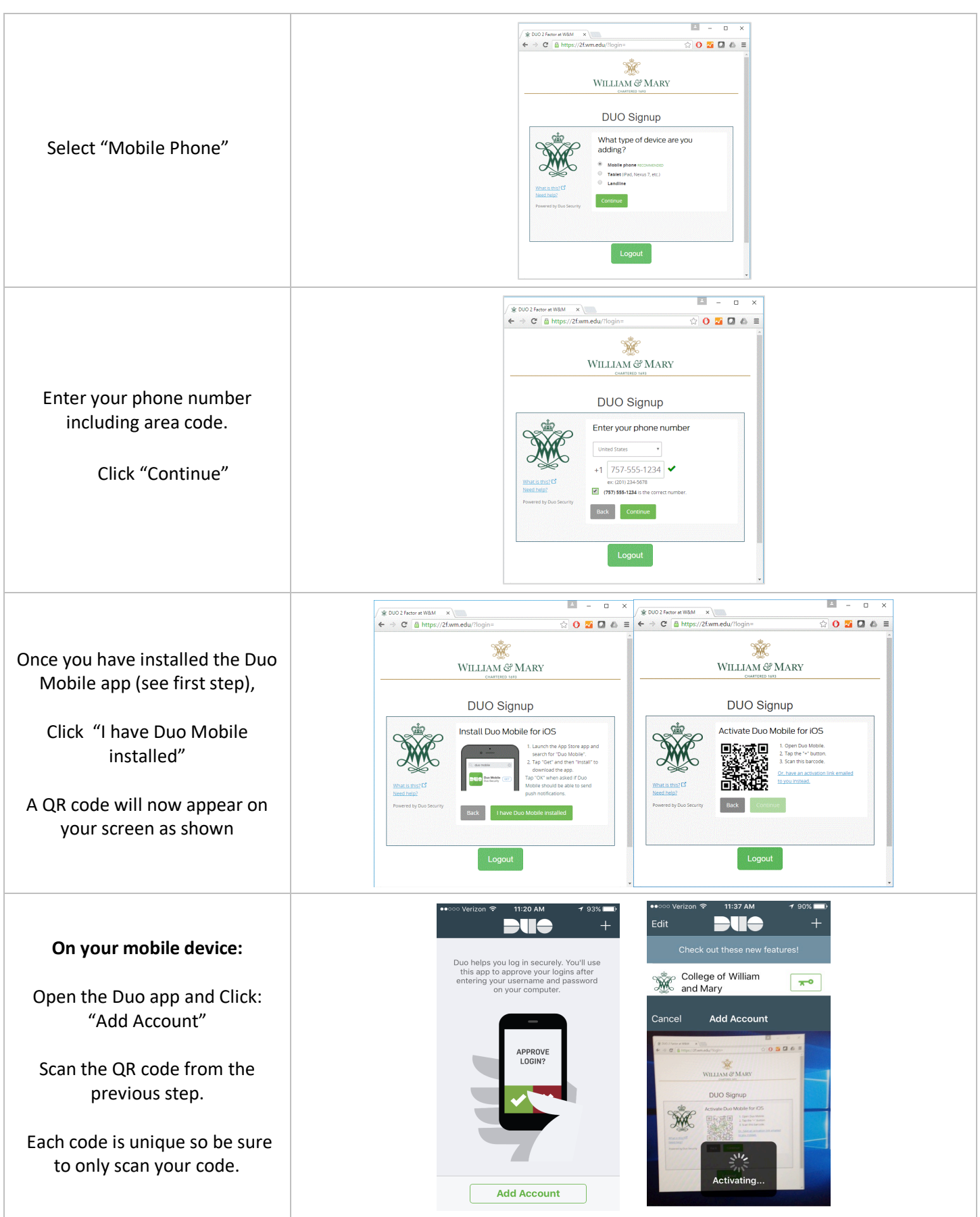

# WILLIAM & MARY

| Congratulations, you have<br>successfully signed up for the<br>Duo mobile service.<br>Check the box next to<br>"Automatically send me a"<br>select "Duo Push"<br>Click "Save"<br>Setup is now Complete. |                                                                                   |                                                                                                    | i – □<br>☆ 0 <mark>∞</mark> 0 & |
|----------------------------------------------------------------------------------------------------|-----------------------------------------------------------------------------------|----------------------------------------------------------------------------------------------------|---------------------------------|
| Check the box next to   "Automatically send me a"   select "Duo Push"   Click "Save"   Setup is now Complete.                                                                                           | Congratulations, you have<br>successfully signed up for the<br>Duo mobile service | WILLIAM                                                                                                    | े MARY                          |
| "Automatically send me a" select "Duo Push" Click "Save" Setup is now Complete.                                                                                                    | Check the box next to                                                             | DUO S<br>My Setting<br>My default device is:                                                                              | s & Devices                     |
| Click "Save" Setup is now Complete.                                                                                                    | "Automatically send me a"<br>select "Duo Push"                                    | What is this? If<br>Need heig?<br>Powered by Duo Security<br>Wurden Cardination<br>Powered by Duo Security<br>My Devrices | a)                              |
|                                                                                                    | Click "Save"                                                                      | Device successfully added!                                                                                                | Continue to login X             |
|                                                                                                    | Setup is now complete.                                                            | © W&M IT                                                                                                    |                                 |